## **Carteira Funcional Digital (SouGov)**

## Definição

É a identidade funcional expedida pela administração pública federal direta, autárquica e fundacional para seus agentes públicos.

A Carteira Funcional Digital traz o nome do órgão, nome do servidor, cargo, matrícula, CPF, RG, dentre outras informações. O documento deverá ser emitido pelo servidor por meio do SouGov.

Conforme os critérios estabelecidos pelo Decreto n.º 10.266, de 05/03/2020, a nova carteira substitui a versão impressa da identidade funcional, sendo reconhecida em todo território nacional como um documento válido.

## Como acessar ou solicitar a Carteira Funcional?

- 1) Acesse o SouGov através do site <u>https://sougov.economia.gov.br/sougov/login</u> ou do aplicativo SouGov.br (disponível gratuitamente nas lojas de aplicativo).
- 2) Clique no ícone à direita do seu nome para acessar ou emitir a carteira funcional.

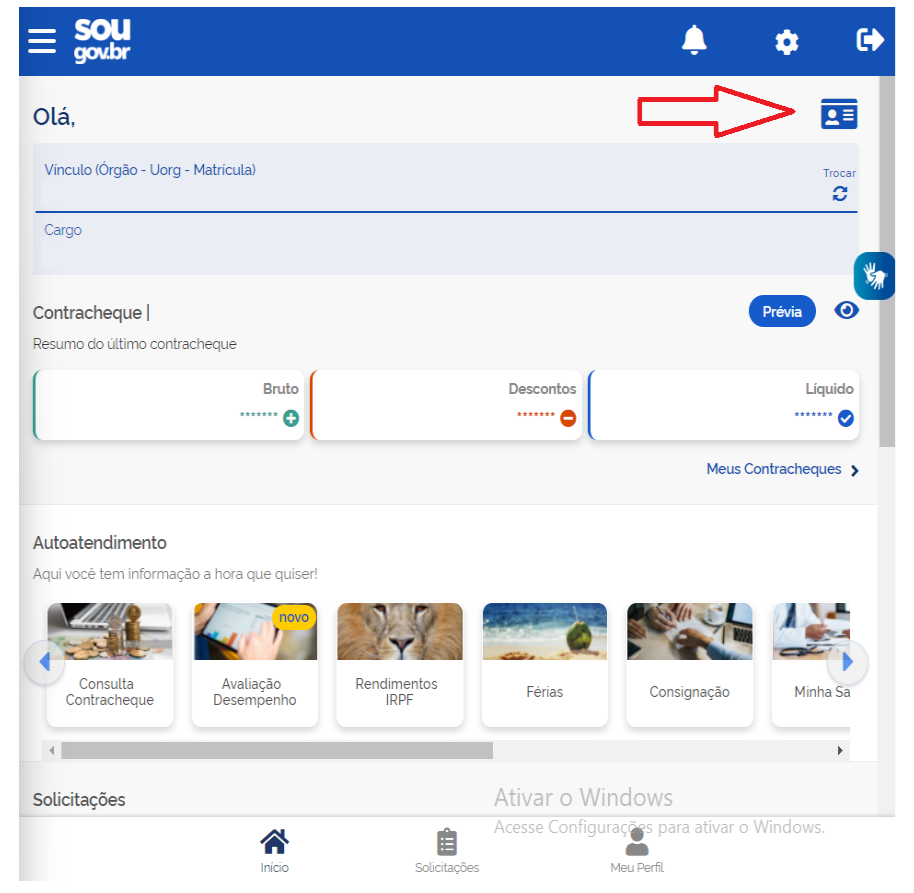

3) Para ter acesso à Carteira Funcional Digital é necessário que seu dispositivo esteja previamente cadastrado. Caso não esteja, será solicitado que cadastre na tela seguinte:

| 3 | Autorização de Dispositivo                                                                                                    |
|---|----------------------------------------------------------------------------------------------------|
|   | i                                                                                                    |
|   | Para acessar algumas funcionalidades do Sou Gov.br, você deve cadastrar seu dispositivo para esta sessão, a partir da validação do seu e-mail e confirmação de identidade. |
|   | Deseja cadastrar o dispositivo nesta sessão agora?                                                                                                    |
|   | Desistir Cadastrar                                                                                                    |

4) Será enviado um código para seu e-mail pessoal cadastrado, para que seja feita a validação do dispositivo. Insira o código recebido e clique em "Validar".

| < Validar e-mail                                                                             |
|----------------------------------------------------------------------------------------------|
| Foi enviado um código para validar o cadastramento do dispositivo para o e-mail:             |
| EMAIL-PESSOAL@CADASTRADO.COM                                                                 |
| Caso não possua acesso a esse e-mail, entre em contato com sua unidade de gestão de pessoas. |
| Informe o código recebido:                                                                   |
|                                                                                              |
|                                                                                              |
| Validar                                                                                      |

5) Será solicitado, em seguida, sua senha do Gov.Br. Confirme sua senha para continuar.

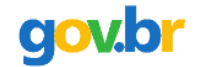

# Confirme sua identidade gov.br

| SouGov deseja que vo<br>prosseguir. Após valida | cê confirme sua senha do gov.br para<br>ar sua senha, você será redirecionado. |
|-------------------------------------------------|--------------------------------------------------------------------------------|
| <u>Voltar</u>                                   | Confirmar Senha                                                                |

6) Confirmando a senha, o dispositivo será autorizado.

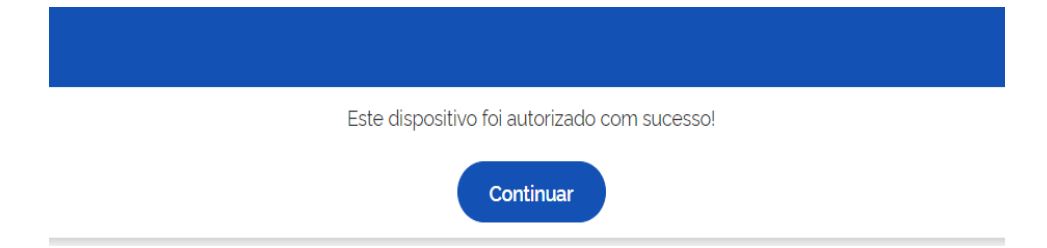

7) Sua Carteira Funcional aparecerá a seguir para configuração. Na primeira tela aparecerá seu nome completo, seu cargo e o número de Matrícula SIAPE e na segunda tela os demais dados funcionais e pessoais. Para alternar entre as telas, clique no item acima da Matrícula.

| Republica Federativa do Brasil                                                                                                    | Republica Federativa do Brasil                                                                    |
|----------------------------------------------------------------------------------------------------|---------------------------------------------------------------------------------------------------|
| INSTITUTO FEDERAL DE BRASILIA                                                                                                    | INSTITUTO FEDERAL DE BRASILIA                                                                     |
| NOME COMPLETO                                                                                                    | NOME COMPLETO                                                                                     |
| IDENTIFICAÇÃO DO CARGO                                                                                                    | IDENTIFICAÇÃO DO CARGO                                                                            |
| Matricula<br>Nº DA MATRÍCULA SAPE<br>Para exibir o OR-CODE você deve possuir uma fotografia válida na sua Carteira Funcional Digital | Matricula<br>CPF<br>Naturalidade<br>Data de Nascimento<br>RG<br>Titulo de Eleitor<br>Filiação     |
|                                                                                                    | *Verifique a autenticidade dos dados com o App Vio<br>Acesse Configurações para ativar o Windows. |

8) O próximo passo é incluir uma foto. Para alterar sua foto clique na moldura a direita (conforme imagem abaixo).

| ٢                                                                                                    | República Federativa do Brasil<br>INSTITUTO FEDERAL DE BRASILIA | × |
|----------------------------------------------------------------------------------------------------|-----------------------------------------------------------------|---|
| NOME COMPLETO<br>IDENTIFICAÇÃO DO CARGO                                                                                               | CLIQUE PARA ALTERAR FOTO                                        | 0 |
| Matrícula<br>Nº DA MATRÍCULA SIAPE<br>Para exibir o OR-CODE você deve possuir uma fotografia válida na sua Carteira Funcional Digital |                                                                 |   |
|                                                                                                    | 1291                                                            |   |

9) Em seguida, clique em "alterar" para tirar uma foto ou buscar uma imagem no dispositivo eletrônico.

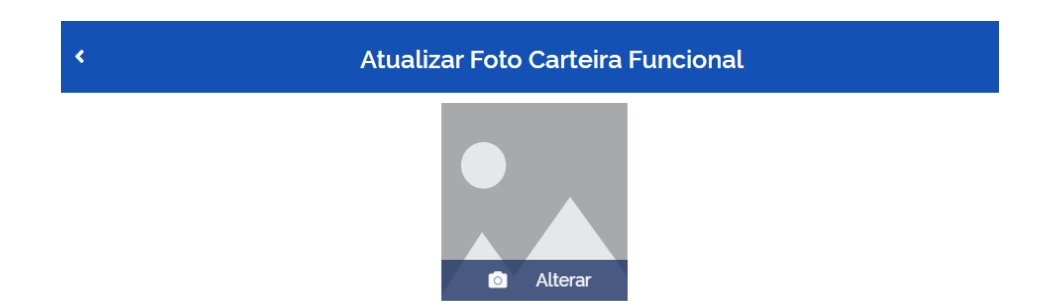

- 10) Para concluir, recorte a imagem escolhida e toque no botão "Atualizar".
- 11) Para confirmar que sua carteira funcional foi atualizada corretamente, clique na seta à esquerda para retornar à tela do item 7.
- 12) Será gerado um QR-Code para autenticidade da sua carteira funcional. Abaixo do QR-Code aparecerá a data e hora da última atualização.
- 13) Pronto, o registro foi finalizado e sua carteira funcional emitida.
- 14) Se quiser fazer nova alteração de imagem, basta repetir o processo.

### Fundamentação legal:

• <u>Decreto n.º 10.266, de 05/03/2020</u>

### Setor Responsável:

Coordenação de Cadastro e Registro de Pessoal CDCA/DRAF/PRGP/RIFB E-mail: <u>cdca@ifb.edu.br</u>

Atualizado em maio/2023